## GeoGebra Tutorial: Drawing a "3D" Frustum

- 1. Open GeoGebra. Show the axes and grid.
- 2. Select the point tool A. Create the points A(2,0),

B(0,1) and O(0,0).

- 3. Input:
  - a = x(A)
  - b = y(B)
- 4. Input: f(x) = sqrt(b<sup>2</sup> b<sup>2</sup>\*x<sup>2</sup> / a<sup>2</sup>) (Why don't we input x<sup>2</sup>/a<sup>2</sup>+y<sup>2</sup>/b<sup>2</sup>=1?)
- 5. Input: g(x) = -f(x)
- 6. Turn both functions black.
- 7. Input:
  - C=(-a,0)
  - D=(0,-6)

- 8. Input: k = 1 y(E) / y(D)
- 9. Selection the dilation tool  $e^{k}$ . Dilate f(x) from point

D with factor k. Do the same thing for g(x) and the points A and C.

- 10. Hide the axes and grid.
- Select the segment tool . Draw the segments A'A,
  A'D, C'C, C'D, OE, ED, OA and EA'. Change their thickness (5 or 6) and styles.
- 12. Select the angle tool  $\sqrt{\alpha}$ . Mark the two right angles.
- 13. Set captions for OA, OE, EA' and ED as "15 cm","24 cm", "9 cm" and "h cm" respectively.
- 14. Adjust positions of points A, B, D and E.
- 15. Hide all unnecessary points.
- 16. Choose File > Export > Graphics View to Clipboard.Paste it into a document.

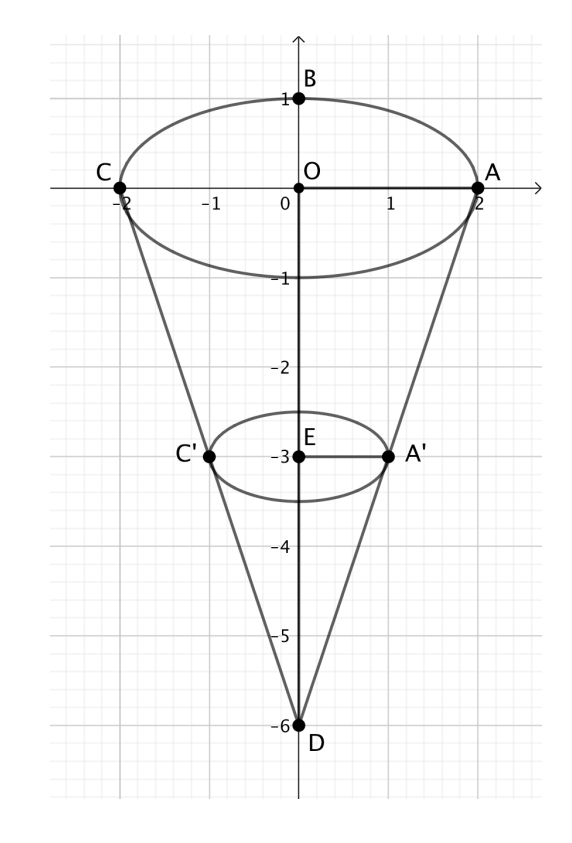

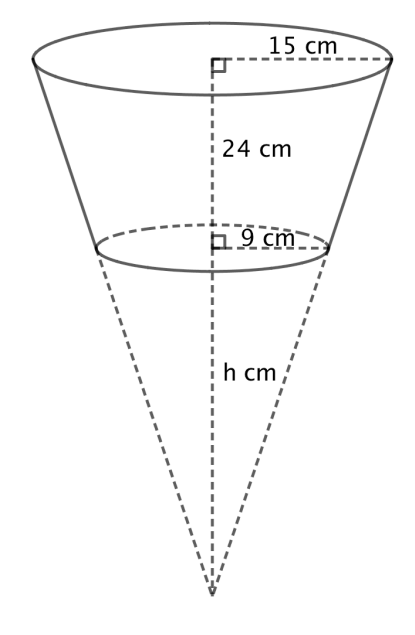